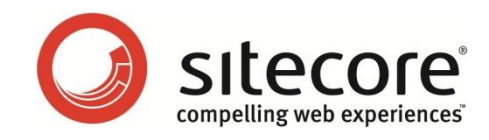

# Sitecore CMS 6 OMS パフォーマンス

# チューニング ガイド

開発者のための Sitecore OMS パフォーマンス最適化ガイド

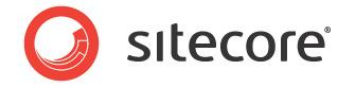

本書に記載した情報は、本書各項目に関する発行日現在の Sitecore Corporation の見解を表明するものです。 本書の内容は今後、事前の予告なく変更される場合があります。本書の内容はいかなる保証もなく、現状有姿のま ま提供され、Sitecore はここに記載した情報に対していかなる責務を負うものではなく、提示された情報の信憑性に ついては保証できません。Sitecore は、明示的または暗示的を問わず、本書にいかなる保証も与えるものではありま せん。

本書に他社の製品に関する情報が記載されている場合、それらは読者の便宜のためにのみ提供されています。それらの記載は Sitecore によるいかなる保証またはサポートを意味するものでもありません。それらの製品は変更される場合があり、Sitecore は記載した情報の信憑性について保証できません。本書の記載は読者の理解を支援するための要約情報の提供を目的としており、網羅的な情報の提供を目的とするものではありません。それらの製品についての正式な情報は、それぞれ各社にお問い合わせください。

記載されている製品名、商標等は各社の所有物です。

©2010 Sitecore Corporation.All rights reserved.

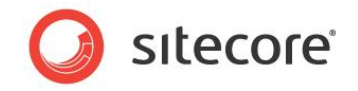

## 目次

| Chapter 1               | イントロダクション                            | 6              |
|-------------------------|--------------------------------------|----------------|
| 1.1 SQL                 | . Server のインデックスの断片化レベル              | 7              |
| 1.1.1                   | 必要なスキル                               | 7              |
| 1.1.2                   | 兆候                                   | 7              |
| 1.1.3                   | 断片化したインデックスのチェック                     | 7              |
| 1.1.4                   | 結果の解析                                | 8              |
| 1.1.5                   | Sitecore の推奨する対応策                    | 8              |
| 1.1.6                   | 問題の解決方法                              | 8              |
| 1.1.7                   | 結果と所見                                | 9              |
| 1.2 口ボッ                 | 小によるトラフィックを除去する                      | 10             |
| 1.2.1                   | 必要なスキル                               | 10             |
| 1.2.2                   | 兆候                                   | 10             |
| 1.2.3                   | ロボット除去スクリプトが定期的に実行されることを確認する         | 10             |
| 1.2.4                   | 結果の解析                                | 10             |
| 1.2.5                   | Sitecore の推奨する対応策                    | 11             |
| 1.2.6                   | 問題の解決方法                              | 11             |
| 1.2.7                   | 結果と所見                                | 11             |
| 1.2.8                   | JE                                   | 12             |
| 1.3 OMS                 | 5 アナリティクス データベースからロボットによるトラフィックを除外する | 14             |
| 1.3.1                   | 必要なスキル                               | 14             |
| 1.3.2                   | 兆候                                   | 14             |
| 1.3.3                   | Sitecore のバージョンを確認する                 | 14             |
| 1.3.4                   | 結果の解析                                | 14             |
| 1.3.5                   | Sitecore の推奨する対応策                    | 14             |
| 1.3.6                   | 問題の解決方法                              | 15             |
| 1.3.7                   | 結果と所見                                | 15             |
| 1.4 SQL                 | . Server メンテナンス プラン                  | 16             |
| 1.4.1                   | 必要なスキル                               | 16             |
| 1.4.2                   | 兆候                                   | 16             |
| 1.4.3                   | SQL Server メンテナンス プランの存在を確認する        | 16             |
| 1.4.4                   | 結果の解析                                | 17             |
| 1.4.5                   | Sitecore の推奨する対応策                    | 18             |
|                         |                                      | 4.0            |
| 1.4.6                   | 問題の解決方法                              | 18             |
| 1.4.6<br>1.4.7          | 問題の解決方法<br>結果と所見                     | 18<br>19       |
| 1.4.6<br>1.4.7<br>1.4.8 | 問題の解決方法<br>結果と所見<br>メモ               | 18<br>19<br>20 |

| 2.1 互換 | ぬ性レベルを SQL Server 2008 (100) に設定する | 22 |
|--------|------------------------------------|----|
| 2.1.1  | 必要なスキル                             | 22 |
| 2.1.2  | 兆候                                 | 22 |
| 2.1.3  | 互換性レベル プロパティの値を確認する                | 22 |
| 2.1.4  | 結果の解析                              | 23 |
| 2.1.5  | Sitecore の推奨する対応策                  | 23 |
| 2.1.6  | 問題の解決方法                            | 23 |
| 2.1.7  | 結果と所見                              | 24 |
| 2.2 復旧 | ヨモデルを単純に設定する                       | 25 |
| 2.2.1  | 必要なスキル                             | 25 |
| 2.2.2  | 兆候                                 | 25 |
| 2.2.3  | 復旧モデルを確認する                         | 25 |
| 2.2.4  | 結果の解析                              | 26 |
| 2.2.5  | Sitecore の推奨する対応策                  | 26 |
| 2.2.6  | 問題の解決方法                            | 26 |
| 2.2.7  | 結果と所見                              | 26 |
| 2.3 自重 | か終了プロパティを False に設定する              | 28 |
| 2.3.1  | 必要なスキル                             | 28 |
| 2.3.2  | 兆候                                 | 28 |
| 2.3.3  | 自動終了プロパティの値を確認する                   | 28 |
| 2.3.4  | 結果の解析                              | 29 |
| 2.3.5  | Sitecore の推奨する対応策                  | 29 |
| 2.3.6  | 問題の解決方法                            | 29 |
| 2.3.7  | 結果と所見                              | 29 |
| 2.4 自重 | か圧縮プロパティを False に設定する              | 31 |
| 2.4.1  | 必要なスキル                             | 31 |
| 2.4.2  | 兆候                                 | 31 |
| 2.4.3  | 自動圧縮 プロパティの値を確認する                  | 31 |
| 2.4.4  | 結果の解析                              | 32 |
| 2.4.5  | Sitecore の推奨する対応策                  | 32 |
| 2.4.6  | 問題の解決方法                            | 32 |
| 2.4.7  | 結果と所見                              | 32 |
| 2.5 デー | タを挿入する前の初期サイズの値を設定する               | 34 |
| 2.5.1  | 必要なスキル                             | 34 |
| 2.5.2  | 兆候                                 | 34 |
| 2.5.3  | 初期サイズの値を確認する                       | 34 |
| 2.5.4  | 結果の解析                              | 35 |
| 2.5.5  | Sitecore の推奨する対応策                  | 35 |
| 2.5.6  | 問題の解決方法                            | 35 |

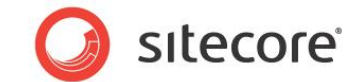

| 2.5.7  | 結果と所見                  | 36 |
|--------|------------------------|----|
| 2.6 自重 | カ拡張プロパティを設定する          | 37 |
| 2.6.1  | 必要なスキル                 | 37 |
| 2.6.2  | 兆候                     | 37 |
| 2.6.3  | 自動拡張プロパティの値を確認する       | 37 |
| 2.6.4  | 結果の解析                  |    |
| 2.6.5  | Sitecore の推奨する対応策      |    |
| 2.6.6  | 問題の解決方法                | 38 |
| 2.6.7  | 結果と所見                  |    |
| 2.6.8  | JE                     |    |
| 2.7 OM | S データベースのサーバー要件        | 40 |
| 2.7.1  | 必要なスキル                 | 40 |
| 2.7.2  | 兆候                     | 40 |
| 2.7.3  | サーバー構成を採点する            | 41 |
| 全体要    | 件 / インストールされたソフトウェア    | 41 |
| ハードウ   | ェア要件                   | 41 |
| 2.7.4  | 結果と所見                  | 43 |
| 2.8 OM | S レポートのタイムアウト設定        | 47 |
| 2.8.1  | 必要なスキル                 | 47 |
| 2.8.2  | 兆候                     | 47 |
| 2.8.3  | OMS レポートのタイムアウト設定を確認する | 47 |
| 2.8.4  | 結果の解析                  | 47 |
| 2.8.5  | Sitecore の推奨する対応策      | 47 |
| 2.8.6  | 問題の解決方法                | 48 |
| 2.8.7  | 結果と所見                  | 48 |
| 2.9 接続 | も文字列パラメータ              | 49 |
| 2.9.1  | 必要なスキル                 | 49 |
| 2.9.2  | 兆候                     | 49 |
| 2.9.3  | アナリティクス接続文字列パラメータを確認する | 49 |
| 2.9.4  | 結果の解析                  | 49 |
| 2.9.5  | Sitecore の推奨する対応策      | 50 |
| 2.9.6  | 問題の解決方法                | 50 |
| 2.9.7  | 結果と所見                  |    |

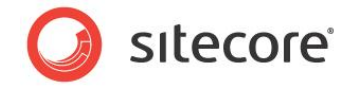

# **Chapter 1**

# イントロダクション

OMS チューニング ガイドは OMS の実装におけるパフォーマンス改善を支援するための情報を提供します。このガイドではいくつかのタスクを重要な順に説明します。

各タスクには次の情報が含まれています: イントロダクション、解決すべき問題の兆候、チェックの手順、結果の理解の手順、Sitecore の推奨する対応策、問題の解決方法、結果の記録、チェック結果による判断。

この章には次のセクションがあります。

- SQL Server のインデックスの断片化レベル
- ロボットによるトラフィックを除去する
- OMS アナリティクス データベースからロボットによるトラフィックを除外する
- SQL Server メンテナンス プラン

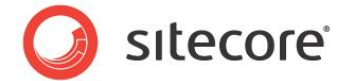

## 1.1 SQL Server のインデックスの断片化レベル

インデックスは時間の経過につれて、非連続なデータの挿入と削除により、断片化が発生します。使用頻度の高い OMS データベースでは、これは数日の間にでも発生する場合があります。一般に、少量の断片化であればパフォーマ ンスに悪影響は及ぼしません。しかし断片化の度合が増加すると、パフォーマンスは非常に悪化します。

## 1.1.1 必要なスキル

• SQL Server 2008 Management Studio の実用知識

## 1.1.2 兆候

- CPU 使用率の劇的な増加。
- クエリのパフォーマンスの低下。
- データベース書き込みのパフォーマンスの低下。
- データベース サーバーへの接続の障害。
- レポートの応答の悪化。

## 1.1.3 断片化したインデックスのチェック

インデックスの断片化の度合をチェックするには、OMS データベースに対して、インデックスの物理統計の標準レポート を実行します。

- 1. SQL Server Management Studio を起動します。
- 2. [オブジェクト エクスプローラー] で OMS データベースを右クリックし、[プロパティ] をクリックします。
- 3. [データベースのプロパティ] ウィンドウで [オプション] ページを選択し、 互換性レベルが [SQL Server 2008 (100)] に設定されていることを確認します。
- 4. [オブジェクト エクスプローラー] で OMS データベースを右クリックし、[レポート]、[標準 レポート]、[イン デックスの物理統計] をクリックします。
- 5. SQL Server Management Studio はレポートを生成します。レポートは次の情報を含みます: テーブル 名、インデックス名、インデックスの種類、パーティション数、推奨されている操作。

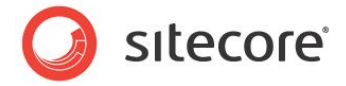

## 1.1.4 結果の解析

#### 下記に結果の出力例を示します:

| イ:<br>[m<br>201 | ンデックスの物理<br>iysitesitecore a<br>0/11/01_22:31:38 ( | 副統計<br>analytics]<br>の WIN-390C39B6: | 264        | 2  | SQL Server 2008 R2 |
|-----------------|----------------------------------------------------|--------------------------------------|------------|----|--------------------|
| ະຫມ             | ボートでは、データペース内のう                                    | ディスク領域の使用率に関す                        | る概要が示されます。 |    |                    |
| テーフ             | ル名                                                 |                                      |            |    |                    |
| Ξ               | lboBrowser                                         |                                      |            |    |                    |
|                 | ተጋ <del>ም ሳ</del> ን አ                              | インテゥフスの種類                            | パーティション数   | 臭行 | 推奨されている操作          |
|                 | PK,Browser                                         | CLUSTERED INDEX                      | <b>⊕</b> 1 | 1  | -                  |
| Ξ               | tbo.Campaign                                       |                                      |            |    |                    |
|                 | ተጋም <del>ታ</del> ንአቶ                               | インデックスの種類                            | パーティション数   | 臭行 | 推奨されている操作          |
|                 | PK_Campaign                                        | OLUSTERED INDEX                      | ± 1        | 0  | -                  |
| Θ               | lbo.CampaignEvent                                  |                                      |            |    |                    |
|                 | インデックス名                                            | インテックスの種類                            | パーティション教   | 臭行 | 推奨されている操作          |
|                 | PK_CampaignEvent                                   | OLUSTERED INDEX                      | ± 1        | 0  | -                  |
| Ξ               | lbo.CampaignEventPage                              |                                      |            |    |                    |
|                 | ተጋም <b>ታን</b> አቶ                                   | インデックスの種類                            | パーティション教   | 臭行 | 推奨されている操作          |
|                 | PK_DampaignSession                                 | OLUSTERED INDEX                      | ± 1        | 0  | -                  |
| Ξ (             | lbo.GlobalSession                                  |                                      |            |    |                    |
| -               | <i>ተጉታ</i> ካአዳ                                     | インデックスの種類                            | パーティション教   | 皇行 | 推察されている操作          |

レポートに含まれる重要な内容に、[推奨されている操作] フィールドがあります。このフィールドの値が [再構築] である場合には、そのインデックスが断片化していることを示しています。

[パーティション数] のフィールドを展開すると、そのインデックスの断片化の度合(%) がわかります。

| dboE | Browser              |                        |                |               |          |                   |      |
|------|----------------------|------------------------|----------------|---------------|----------|-------------------|------|
|      | ተጋ <del>ም ሳ</del> ንዳ | インデ <del>ッ</del> カスの種類 | パーティション数       | 臭行            | 推奨をれている操 | 作                 |      |
|      | PK_Browser           | CLUSTERED INDEX        | ⊟ <sup>1</sup> | 1             | -        |                   |      |
|      |                      |                        | パーティション番<br>号  | 断片化の半均<br>(%) | 断片化数     | 断片化ことの 半<br>均ページ数 | ページ数 |
|      |                      |                        | 1              | 0             | -        | 1                 | 1    |

## 1.1.5 Sitecore の推奨する対応策

Sitecore はインデックスの断片化を 10% 以下に維持することを推奨します。

## 1.1.6 問題の解決方法

OMS データベースのインデックスをデフラグして最適化するには、デフラグのメンテナンス プランを実行します。

- 1. SQL Server Management Studio を起動します。
- 2. [オブジェクト エクスプローラー] で [管理/メンテナンス プラン] フォルダーを展開します。
- 3. \*[インデックスのデフラグ] メンテナンス プランを右クリックし、[実行] をクリックします。

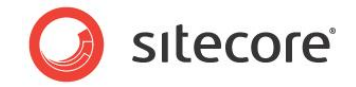

\* このメンテナンス プランが存在しない場合には、「SQL Server メンテナンス プランの存在を確認する」のタ スクを参照してください。

#### 1.1.7 結果と所見

#### 結果の記録:

断片化が 10% 以上のインデックスがありますか? \_\_\_YES \_\_\_NO

ページの断片化は 10% 以下です:

問題ありません。

インデックス断片化の検査の結果によると、OMS データベースのインデックスはパフォーマンスに悪影響を及ぼすほど断 片化されていません。

ページの断片化は 10% 以上です:

問題があります。

インデックス断片化の検査の結果によると、OMS データベースのインデックスは断片化されています。データベースのバックアップを取り、デフラグを行って最適化することを推奨します。

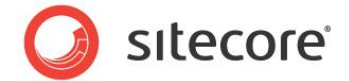

## 1.2 ロボットによるトラフィックを除去する

ロボット (Web クローラー) によるトラフィックは Google などの検索エンジンが Web サイトのインデックスを作成する 際に発生します。Web クローラーが生成するトラフィックは相当な量になる場合があり、OMS データベースが急速に 増加する原因となる場合があります。

ロボット除去スクリプトは OMS データベースから不要な情報を除去し、必要なユーザー情報のデータのみを残します。 ロボット除去スクリプトは OMS データベースから不要な情報を除去しますが、必要なディスク領域は減少しません。ディスク領域を減少させるためには圧縮データベース タスクを実行する必要があります。

## 1.2.1 必要なスキル

- SQL Server 2008 Management Studio の実用知識
- SQL スクリプトを実行する実用知識

## 1.2.2 兆候

• OMS アナリティクス データベースのサイズの劇的な増加。

## 1.2.3 ロボット除去スクリプトが定期的に実行されることを確認する

- 1. ロボット除去スクリプト (Remove BOTs CleanDB.sql) が使用されているかどうかを確認するためには、 データベース管理者がスクリプトを実行し、続けて圧縮データベース タスクを実行しているかどうかを確認しま す。
- 2. 次のスクリプトを実行し、ロボットによるトラフィックが OMS データベースに存在するかどうかを確認します。

```
--Find robot records
USE [***OMS***]
SELECT TOP(50) [IpAddress],COUNT (IpAddress) AS 'Total count'
FROM [Session]
GROUP BY [IpAddress]
ORDER BY [Total count] DESC
GO
```

## 1.2.4 結果の解析

下記に結果の出力例を示します:

| IpAddress     | Total<br>count |
|---------------|----------------|
| 66.249.72.178 | 502116         |

Sitecore® は登録商標です。その他の記載されているブランドや製品名はそれぞれ各社の所有物です。 この文書の内容はサイトコアの所有物です。Copyright © 2001-2010 Sitecore. All rights reserved. Sitecore CMS 6 OMS パフォーマンス チューニング ガイド

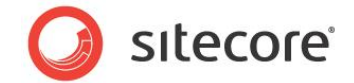

| 213.150.46.211 | 423920 |
|----------------|--------|
| 66.249.65.51   | 258894 |

多くのレコードを生成している内部の IP アドレスを探します。

## 1.2.5 Sitecore の推奨する対応策

OMS では、ロボット除去スクリプトと圧縮データベース タスクを定期的にスケジュール化して、たとえば日次で実行する ことを推奨します。

## 1.2.6 問題の解決方法

Remove BOTs CleanDB.sql スクリプトを実行する手順:

- 1. SQL Server Management Studio を起動します。
- 2. [オブジェクト エクスプローラー] で [データベース] フォルダーを展開します。
- 3. OMS データベースを選択します。
- 4. [ファイル]、[開く]、[ファイル] をクリックし、[Remove BOTs CleanDB.sq1] スクリプトを開きます。 または OMS データベースを右クリックし、[新しいクエリ] をクリックします。

Remove BOTs Clean DB.sql スクリプトをクエリ ウィンドウに切り貼りします。

5. スクリプトを実行します。

圧縮データベース タスクを実行します。

- 1. OMS データベースを右クリックし、[**タスク**]、[**圧縮**]、[データベース]をクリックします。
- 2. タスクを実行します。

#### 1.2.7 結果と所見

#### 結果の記録:

ロボットによるトラフィックを、定期的にスケジュール化して除去するための対策を策定しました: \_\_\_ YES \_\_\_NO ロボットによるトラフィックを、定期的にスケジュール化して除去するための対策を策定しました: Yes

#### 問題ありません。

[ロボットによるトラフィックの除去]の検査結果によると、ロボットによるトラフィックを除去し、OMS データベースのサイズ を減少させるための対策が策定されています。

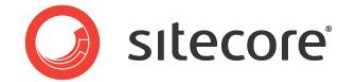

ロボットによるトラフィックを、定期的にスケジュール化して除去するための対策を策定しました:No

問題があります。

[ロボットによるトラフィックの除去]の検査結果によると、ロボットによるトラフィックを除去し、OMS データベースのサイズ を減少させるための対策が策定されていません。

定期的にスケジュール化して、ロボットによるトラフィックを検知して除去し、OMS データベースのサイズを減少させることを推奨します。

## 1.2.8 メモ

Remove BOTs CleanDB.sql スクリプトは下記のとおりです:

```
--- Main idea of the script is to remove all records concerning bots from the database.
 --- The bot is a global session with 'VisitorIdentification' property value > 900
 --- The data is cleared starting from the tables that refers 'Page' and 'Session'
      tables.
 -- Remember IDs of bots' global sessions
 create table #BotGlobalSessionIDs
    globalSessionID uniqueidentifier not null
 insert into #BotGlobalSessionIDs (globalSessionID)
 select GlobalSessionId from [dbo].[GlobalSession] where VisitorIdentification > 900
  -- Clearing Tags for bot global sessions
 delete from [dbo].[Tag]
 where GlobalSessionId in
  select globalSessionId from #BotGlobalSessionIDs
  --remembering bot pages
 create table #BotPageIDs(
  pageID uniqueidentifier not null
 insert into #BotPageIDs
 select PageId from [dbo].Page
 where SessionId in (
  select SessionId from [dbo].[Session]
  where GlobalSessionId in
  (
     select globalSessionID from #BotGlobalSessionIDs
  )
 --remove data from 'MVTestVariablePage'
 delete from [dbo].MVTestVariablePage
 where PageId in
  select PageId from #BotPageIDs
 delete from CampaignEventPage
 where PageId in
    select PageId from #BotPageIDs
 delete from PageEvent
 where PageId in
 (
    select PageId from #BotPageIDs
delete from [dbo].Page
```

Sitecore® は登録商標です。その他の記載されているブランドや製品名はそれぞれ各社の所有物です。 この文書の内容はサイトコアの所有物です。Copyright © 2001-2010 Sitecore. All rights reserved.

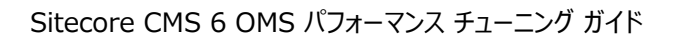

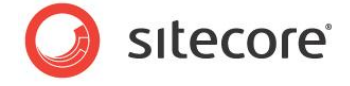

```
where PageId in
(
   select PageId from #BotPageIDs
drop table #BotPageIDs
-- Start clearing bot sessions
create table #BotSessionIDs (
sessionID uniqueidentifier not null
insert into #BotSessionIDs
select SessionId from [dbo].[Session]
where GlobalSessionId in
 select GlobalSessionId from #BotGlobalSessionIDs
delete from [dbo].ProfileKey
where ProfileId in
select ProfileId from [dbo].[Profile]
where SessionId in
  select SessionId from #BotSessionIDs
 )
delete from [dbo].[Profile]
where SessionId in
select SessionId from #BotSessionIDs
)
delete from [dbo].[Session]
where SessionId in
 select SessionId from #BotSessionIDs
)
drop table #BotSessionIDs
--Clear bots' global sessions
delete from [dbo].[GlobalSession] where GlobalSessionId in (
  select GlobalSessionId from #BotGlobalSessionIDs
drop table #BotGlobalSessionIDs
```

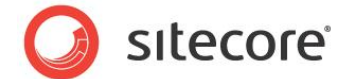

## 1.3 OMS アナリティクス データベースからロボットによるトラフィックを除外 する

ロボットによるトラフィックを除外する機能は Sitecore 6.2.0 rev. 100507 と OMS 1.1.1 rev. 100507 (6.2 update 2) による新機能で、デフォルトで有効化されています。

しかしそれ以前のバージョンでは利用できません。[ロボットによるトラフィックの除外] タスクを使ってアップデートが必要 かどうかを確認することができます。

Google などによる内部の検索アプライアンスのロボットによるトラフィックが OMS データベースに不要なセッションのレ コードを作成する場合があります。これにより不要なデータベースの急速な増加が発生する場合があります。

## 1.3.1 必要なスキル

• インストールされている Sitecore のバージョンを確認するための実用知識

## 1.3.2 兆候

• OMS アナリティクス データベースのサイズの劇的な増加。

## 1.3.3 Sitecore のバージョンを確認する

Sitecore のバージョンを確認するための手順:

- 1. Sitecore のログインページを参照する。たとえば: http//mysite/sitecore
- 2. Sitecore のバージョンとリビジョン番号は画面の右上隅に表示されています。

## 1.3.4 結果の解析

Sitecore のバージョンが 6.2.0 rev. 100507 以降である場合、[ロボットによるトラフィックの除外] タスクを利用することができます。

Sitecore のバージョンが 6.2.0 rev. 100507 以前である場合、[ロボットによるトラフィックの除外] タスクは利用 できないため、アップグレードが必要です。

## 1.3.5 Sitecore の推奨する対応策

[ロボットによるトラフィックの除外] 機能を活用するために、Sitecore 6.2.0 rev. 100507 および OMS 1.1.1 rev. 100507 以降にアップグレードすることを推奨します。

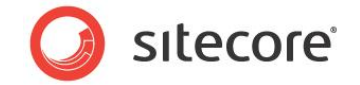

アップグレードが可能でない場合には、Remove BOTs CleanDB.sql スクリプトをメンテナンス プランとして設定し、 定期的にスケジュール化して実行します。スクリプトに関する詳細は、「ロボットによるトラフィックを除去する」 のセクションを参照してください。

## 1.3.6 問題の解決方法

Sitecore と OMS を Sitecore 6.2.0 rev. 100507 および OMS 1.1.1 rev. 100507 にアップグレードしま す。SDN で入手できる次のアップグレードの手順に従います:

Sitecore CMS 6 アップデート

Sitecore OMS アップデート

## 1.3.7 結果と所見

#### 結果の記録:

Sitecore のバージョンとリビジョン = \_\_\_\_

Sitecore のバージョンは 6.2.0 rev.100507 またはそれ以降です:

問題ありません。

[ロボットによるトラフィックの除外] 機能を活用するために必要な Sitecore のバージョンがインストールされています。

Sitecore のバージョンは 6.2.0 rev.100507 よりも以前のものです:

問題があります。

[ロボットによるトラフィックの除外] 機能を活用するために必要な Sitecore のバージョンがインストールされていません。この機能を活用するためにはシステムを Sitecore 6.2.0 rev. 100507 と OMS 1.1.1 rev. 100507 にア ップデートすることを推奨します。

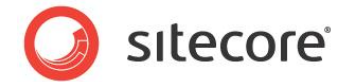

## **1.4** SQL Server メンテナンス プラン

メンテナンス プランは自動化されてスケジュールされたタスクを実行することにより、手動によるデータベース保守作業の 必要性を軽減します。このプランはデータベースに関する定期的な検査とメンテナンスを実行し、データベースが正常に 稼動していることを確認します。

## 1.4.1 必要なスキル

- SQL Server 2008 Management Studio の実用知識
- T-SQL スクリプトを実行する実用知識

## 1.4.2 兆候

- データベースが正常稼働しない。
- インデックスが断片化されている。

## 1.4.3 SQL Server メンテナンス プランの存在を確認する

Sitecore のベスト プラクティスに沿って、SQL Server のメンテナンス プランの存在を確認するための手順:

- 3. SQL Server Management Studio を起動します。
- 4. [オブジェクト エクスプローラー] で [管理/メンテナンス プラン] フォルダーを展開します。
- 5. メンテナンス プランが存在する場合、それをダブル クリックし、どのように構成されているかを確認します。それ はこのタスクの「所見」のセクションで使用します。

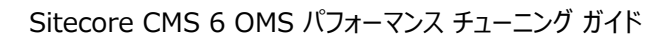

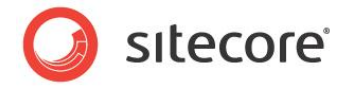

## 1.4.4 結果の解析

下記に結果の出力例を示します:

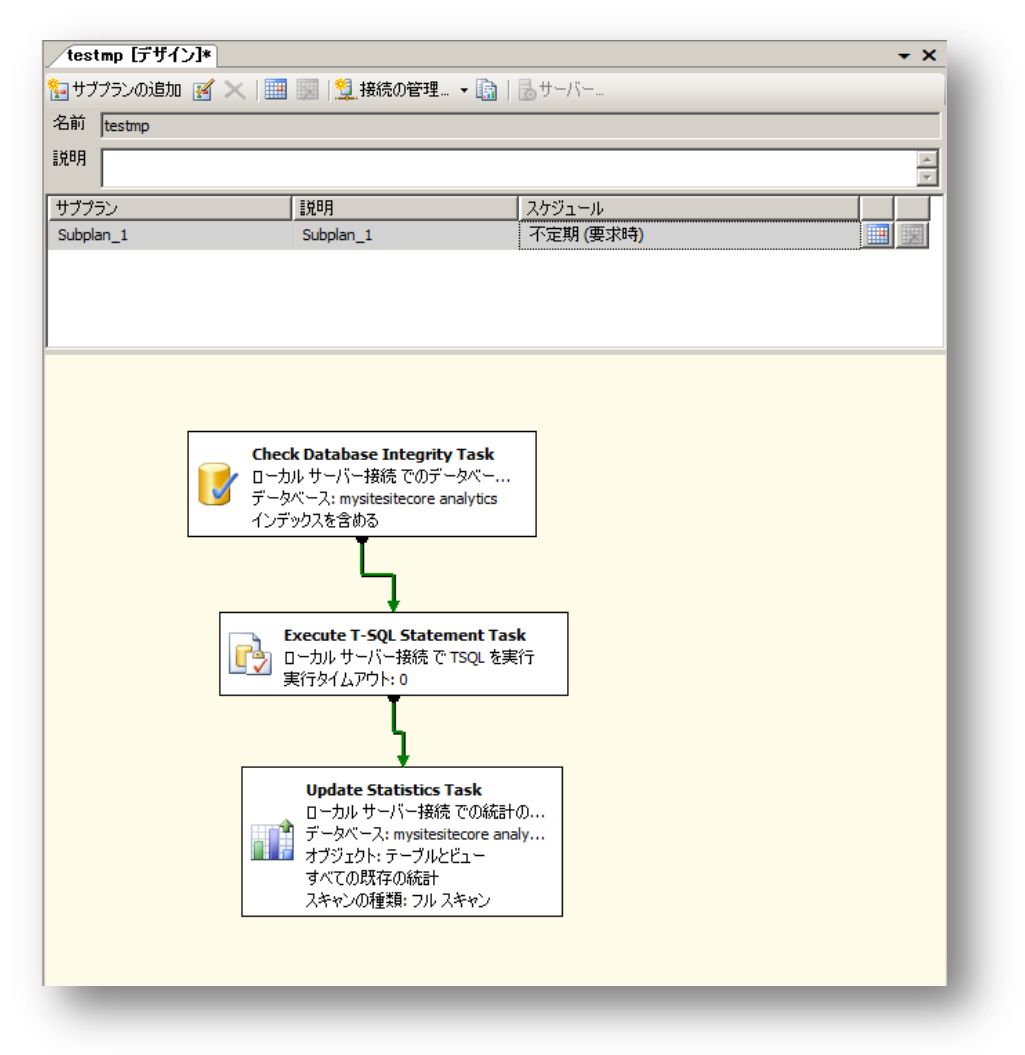

メンテナンス プランには下記が含まれています:

- [データベースの整合性確認] タスク。
- [T-SQL を実行] タスク。

このタスクは断片化のレベルをチェックします。

断片化のレベルが 30% 以下である場合は、インデックスをデフラグして最適化します。

断片化のレベルが 30% 以上である場合は、インデックスを再構築し、インデックスの充填レベルを設定します。

• [統計の更新] タスク。

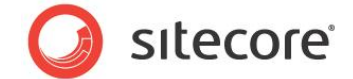

## 1.4.5 Sitecore の推奨する対応策

OMS データベースのための SQL Server メンテナンス プランが作成されていることを推奨します。メンテナンス プラン には次のタスクが含まれている必要があります: データベースの整合性確認タスク、T-SQL の実行タスク(断片化の 程度により、インデックスをデフラグするか、または再構築し充填レベルを設定する)、統計の更新タスク。

## 1.4.6 問題の解決方法

SQL Server Management Studio にはメンテナンス プランの作成を容易にする統合開発環境が含まれています。

インデックスをデフラグして最適化するメンテナンス プランを作成する手順:

- 1. SQL Server Management Studio を起動します。
- 2. [オブジェクト エクスプローラー] で [管理] フォルダーを展開します。
- 3. [メンテナンス プラン] フォルダーを右クリックし、次に [新しいメンテナンス プラン] をクリックします。
- 4. メンテナンス プランにたとえば OMS インデックスのデフラグ などの名前を付けます。
- 5. [**ツールボックス**] から [Check Database Integrity Task]、[Execue T-SQL Statement Task]、 [Update Statistics Task] をドラッグ アンド ドロップし、順に縦に並べます。
- 6. 矢印を1つのボックスから次のボックスにドラッグしてタスクを接続し、次の順になるようにします:

[Check Database Integrity Task], [Execue T-SQL Statement Task], [Update Statistics Task].

- 7. [Check Database Integrity Task] を右クリックし、[編集] をクリックします。
- 8. [接続] と OMS データベース を選択し、[OK] をクリックします。
- 9. [Execue T-SQL Statement Task] を右クリックし、[編集] をクリックします。
- 10. [接続] を選択し、T-SQL ステートメントをコピーし、データベースに OMS データベースが設定されていること を確認し、[OK] をクリックします。「メモ」のセクションを参照してください。
- 11. [Update Statistics Task] タスクを右クリックし、[編集] をクリックします。
- 12. [接続] と OMS データベースを選択し、[オブジェクト] に [テーブルとビュー]、[更新] に [すべての既存の 統計]、[スキャンの種類] に [フルスキャン] を選択し、[OK] をクリックします。
- 13. [スケジュール] の横のカレンダーアイコン(右上隅)をクリックし、[頻度 / 実行] を [毎日] に設定します。

14.変更をセーブします。

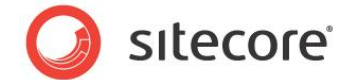

## 1.4.7 結果と所見

#### 結果の記録

- メンテナンス プランは存在していますか。 \_\_\_ YES \_\_\_NO
- メンテナンス プランはアナリティクス データベースに対して設定されていますか。\_\_\_YES \_\_\_NO
- メンテナンス プランはスケジュールされていますか、それとも要求時に実行されますか。 スケジュールされている \_\_\_\_\_ 要求時に実行される
- スケジュールされている場合、間隔はどれだけですか。\_\_\_\_\_
- メンテナンス プランはどのステップを実行しますか。

#### メンテナンス プランが存在し、ベスト プラクティスに沿っていることを確認する:

- メンテナンス プランは存在していますか。— YES
- メンテナンス プランはアナリティクス データベースに対して設定されていますか。— YES
- メンテナンス プランはスケジュールされていますか、それとも要求時に実行されますか。 \_\_\_ スケジュールされている
- スケジュールされている場合、間隔はどれだけですか。 -- 毎日
- メンテナンス プランはどのステップを実行しますか。[データベースの整合性確認]、[T-SQL を実行]、[統計 情報の更新]。

#### 問題ありません。

SQL Server のメンテナンス プランの確認の結果によると、メンテナンス プランが存在し、適切にスケジュールされ、 Sitecore のベストプラクティスに沿っています。

メンテナンス プランは存在するが、ベスト プラクティスに沿っていません。

#### 問題があります。

SQL Server のメンテナンス プランの確認の結果によると、メンテナンス プランは存在しますが、Sitecore のベスト プラクティスに沿っていません。

#### メンテナンス プランが存在しません。

#### 問題があります。

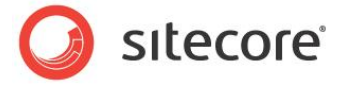

SQL Server のメンテナンス プランの確認の結果によると、メンテナンス プランが存在しません。

## 1.4.8 メモ

Defragmenting and rebuilding indexes.sql スクリプトは下記のとおりです:

```
use <your database>
       qo
       SET NOCOUNT ON
       PRINT '---
       PRINT 'DefragIndexes.sql script started on database [' + DB NAME() + ']'
       PRINT '-
       PRINT ''
        -- identify tables with indexes that are fragmented above 5 percent
       -- The built-in function DB ID can be specified.When using DB ID without specifying a
database name,
        - the compatibility level of the current database must be 90.
        SELECT s.Name AS SchemaName,
        o.Name AS TableName,
        MAX(i.avg fragmentation in percent) AS [Level]
        INTO #DefragLevel
        FROM sys.dm_db_index_physical_stats (DB_ID(), NULL, NULL, NULL, 'LIMITED') AS i
        INNER JOIN sys.objects AS o
        ON i.[object id] = o.[object id]
        INNER JOIN sys.schemas AS s
        ON o.[schema_id] = s.[schema_id]
        WHERE i.index_id > 0
        AND i.avg fragmentation in percent > 5
       GROUP BY s.Name,
        o.Name
       DECLARE @Level float,
        @SchemaName sysname,
        @TableName sysname,
       @Command nvarchar(500)
       -- process each table
       DECLARE DefragCursor CURSOR FOR SELECT * FROM #DefragLevel ORDER BY [Level] DESC
       OPEN DefragCursor
       FETCH NEXT FROM DefragCursor INTO @SchemaName, @TableName, @Level
       WHILE @@FETCH STATUS
                              0 BEGIN
        -- set base command
        SET @Command = N'ALTER INDEX ALL ON [' + @SchemaName + '].[' + @TableName + '] '
         - reorganize indexes below 30% fragmentation or rebuild indexes above 30%
        IF @Level < 30 BEGIN
        SET @Command = @Command + 'REORGANIZE'
        END ELSE BEGIN
        SET @Command = @Command + 'REBUILD WITH (FILLFACTOR = 70, SORT IN TEMPDB = ON, ONLINE
= OFF)
        END
        -- execute command
        PRINT 'Defragmenting table [' + @SchemaName + '].[' + @TableName + '] from ' +
CAST(@Level AS varchar(20)) + '%...'
        EXEC(@Command)
        -- get next table to defragment
        FETCH NEXT FROM DefragCursor INTO @SchemaName, @TableName, @Level
       END
       -- cleanup
       CLOSE DefragCursor
       DEALLOCATE DefragCursor
       DROP TABLE #DefragLevel
       -- end process
       PRINT ''
       PRINT '---
       PRINT 'DefragIndexes.sql script finished'
       PRINT '---
                                                        _____
```

Sitecore® は登録商標です。その他の記載されているブランドや製品名はそれぞれ各社の所有物です。 この文書の内容はサイトコアの所有物です。Copyright © 2001-2010 Sitecore. All rights reserved.

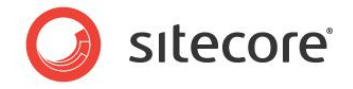

# **Chapter 2**

# データベース プロパティ

この章では OMS データベースのパフォーマンスに影響するいくつかの重要なデータベースのプロパティを説明します。

この章には次のセクションがあります。

- 互換性レベルを SQL Server 2008 (100) に設定する
- 復旧モデルを [単純] に設定する
- 自動終了プロパティを False に設定する
- 自動圧縮プロパティを False に設定する
- データを挿入する前の初期サイズの値を設定する
- 自動拡張プロパティを設定する
- OMS データベースのサーバー要件
- OMS レポートのタイムアウト設定
- 接続文字列パラメータ

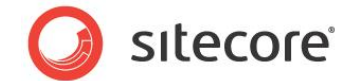

## 2.1 互換性レベルを SQL Server 2008 (100) に設定する

互換性レベルは SQL 構文とクエリの解析に影響し、パフォーマンスには影響しないはずです。互換性レベルを [SQL Server 2008(100)] に設定すると、この文章の多くのスクリプトやコマンドで使用されている T-SQL の新しい機能 を活用できます。

## 2.1.1 必要なスキル

• SQL Server 2008 Management Studio の実用知識

## 2.1.2 兆候

• OMS チューニングに必要な T-SQL を実行できない。

## 2.1.3 互換性レベル プロパティの値を確認する

[互換性レベル] プロパティの値を確認する手順:

- 1. SQL Server Management Studio を起動します。
- 2. [オブジェクト エクスプローラー] で OMS データベースを右クリックし、[プロパティ] を選択します。
- 3. [オプション] ページを選択し、[互換性レベル] プロパティを確認します。

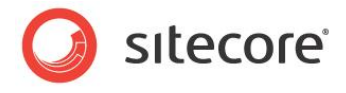

## 2.1.4 結果の解析

下記に結果の出力例を示します:

| データベースのブロパティ - mys          | sitesitecore analytics                       |                                      | <u>- 🗆 ×</u> |
|-----------------------------|----------------------------------------------|--------------------------------------|--------------|
| 一ジの選択                       | 式 スクリプト 🝷 📑 ヘルプ                              |                                      |              |
| 全般                          |                                              |                                      |              |
| 7711                        | 照合順序(C):                                     | QL Latin1 General CP1 CI AS          | -            |
| ファイル グループ                   |                                              | ***                                  |              |
| 「オノンヨン」                     | 1夏日モナル(M): 1                                 | 早市化                                  | -            |
| 〒 変更の理論                     | 互換性レベル(L): S                                 | QL Server 2008 (100)                 | -            |
| ○ 1世P区<br>● 抗張プロパティ         | ての(物の土づい い(の)                                |                                      |              |
| ■ 145K20704<br>▼ ミラーリング     | その他のオフション(ロ):                                |                                      |              |
| ▼ トランザクション ログの配布            |                                              |                                      |              |
|                             | Service Broker                               |                                      | <b></b>      |
|                             | Broker が有効                                   | False                                |              |
|                             | Broker の優先度の許可                               | False                                |              |
|                             | Service Broker 識別子                           | 1dfd5d1a-3836-411c-94ad-afeaf5747e52 | 2            |
|                             | □ カーソル                                       |                                      |              |
|                             | コミットでカーソルを閉じる                                | False                                |              |
|                             | 既定のカーソル                                      | GLOBAL                               |              |
|                             | □ その他                                        |                                      |              |
|                             | ANSI NULL 既定值                                | False                                |              |
|                             | ANSI NULL 有効                                 | False                                |              |
|                             | ANSI PADDING 有効                              | False                                |              |
|                             | ANSI 警告有効                                    | False                                |              |
| 接                           | NULL との連結で NULL を使用                          | False                                |              |
|                             | VarDecimal ストレージ形式有効                         | True                                 |              |
| サー/デー:<br>がわしつ000つ0006061   | パラメーター化                                      | 単純                                   |              |
| MIN-990C99D0204             | 引用符で囲まれた識別子有効                                | False                                |              |
| 接続:                         | 再帰トリガー有効                                     | False                                |              |
| MIN-390C39B6264¥Administrat | 算術アボート有効                                     | False                                |              |
| 11 接待のプロパティを表示しま            | 15 7月 11 11 11 11 11 11 11 11 11 11 11 11 11 | False                                |              |
| 27 140/00/07/07/04 each(08  | 数1世紀の925理アホート                                | False                                |              |
| _                           | 日刊の相関関係の取過に有効                                | taise                                |              |
| 「行状況」                       |                                              | ewn i haise                          | _            |
| 準備完了                        | ANSI NULL 就定他                                |                                      |              |
|                             |                                              | OK +v                                | <br>>1211    |

## 2.1.5 Sitecore の推奨する対応策

[互換性レベル] プロパティを [SQL Server 2008(100)] に設定することを推奨します。

## 2.1.6 問題の解決方法

[互換性レベル] プロパティを設定する手順:

- 1. SQL Server Management Studio を起動します。
- 2. [オブジェクト エクスプローラー] で OMS データベースを右クリックし、[プロパティ] をクリックします。
- 3. [オプション] ページを選択し、[互換性レベル] が [SQL Server 2008 (100)] に設定されていることを 確認します。

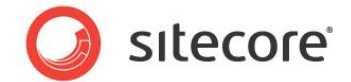

## 2.1.7 結果と所見

#### 結果の記録:

[互換性レベル] が [SQL Server 2008 (100)] に設定されています。 \_\_\_YES \_\_\_NO

[互換性レベル] が [SQL Server 2008 (100)] に設定されています。

問題ありません。

[互換性レベル] プロパティは T-SQL の新しい機能を活用するために適切な値に設定されています。

[互換性レベル] が [SQL Server 2008 (100)] に設定されていません。

#### 問題があります。

[互換性レベル] が [SQL Server 2008 (100)] に設定されていません。T-SQL の新しい機能を活用するため に、[互換性レベル] を [SQL Server 2008 (100)] に設定することを推奨します。

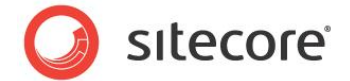

## 2.2 復旧モデルを [単純] に設定する

復旧モデル設定として [単純] を選択すると、SQL Server はトランザクション ログに最低限の量の情報のログを取ります。トランザクション ログが容量の 70% に達した場合、またはトランザクション ログの有効領域がサーバーの Recovery Inerval 構成で指定された時間内に SQL Server が復旧可能なサイズを超えた場合には、SQL Server は基本的にトランザクション ログを切り捨てます。

復旧モデルを [単純] に設定することで、すべてのログを取る場合と比べて最低限度の負荷とすることができます。これ は OMS データベースに必要なパフォーマンスを得るために重要です。

## 2.2.1 必要なスキル

• SQL Server 2008 Management Studio の実用知識

## 2.2.2 兆候

• データベースの復旧に長い時間がかかる。

## 2.2.3 復旧モデルを確認する

[復旧モデル] プロパティの値を確認する手順:

- 1. SQL Server Management Studio を起動します。
- 2. [オブジェクト エクスプローラー] で OMS データベースを右クリックし、[プロパティ] をクリックします。
- 3. [オプション] ページを選択し、[復旧モデル] プロパティを確認します。

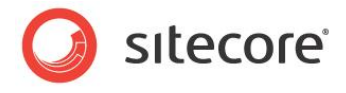

## 2.2.4 結果の解析

下記に結果の出力例を示します:

| 🥛 データベースのプロパティ - my:          | sitesitecore analytics                                                                                                    |                                      |
|-------------------------------|----------------------------------------------------------------------------------------------------|--------------------------------------|
| 「ージの選択                        | <u> 気</u> スクリプト 🝷 📑 ヘルプ                                                                                                    |                                      |
| 🚰 全般 🛛 🚽                      |                                                                                                    |                                      |
| 🚰 ファイル                        | 昭今順底(0)                                                                                                    | COL Latin 1 General CP1 CLAS         |
| <u> </u>                      |                                                                                                    |                                      |
| オプション                         | 復旧モデル(M): [4                                                                                                    | 单純 🗾                                 |
| ☞ 変更の追跡                       | 互換性レベル(L):                                                                                                    | GQL Server 2008 (100)                |
|                               |                                                                                                    |                                      |
| 3 145 長ノロハナ4<br>▲ シニーロンパ      | その他のオブション(0):                                                                                                    |                                      |
| ≧` ミノーソンシ<br>冬 トランザカション ロガの配布 | 8∎ 2↓ □                                                                                                    |                                      |
|                               | Service Broker                                                                                                    |                                      |
|                               | Broker が有効                                                                                                    | False                                |
|                               | Broker (D.G.S.Broker (D.G.S.B.C.S.B.C.S.B. | False                                |
|                               | Service Broker 識別子                                                                                                    | 1dfd5d1a=3836=411c=94ad=afeaf5747e52 |
|                               | □ カーソル                                                                                                    |                                      |
|                               | コミットでカーソルを閉じる                                                                                                    | False                                |
|                               | 既定のカーソル                                                                                                    | GLOBAL                               |
|                               | □ その他                                                                                                    |                                      |
|                               | ANSI NULL 既定値                                                                                                    | False                                |
|                               | ANSI NULL 有効                                                                                                    | False                                |
|                               | ANSI PADDING 有効                                                                                                    | False                                |
|                               | ANSI 警告有効                                                                                                    | False                                |
| 審続                            | NULL との連結で NULL を使用                                                                                                    | False                                |
| 44 12                         | VarDecimal ストレージ形式有効                                                                                                    | True                                 |
| サーバー:<br>W/IN-390C39B6264     | バラメーター1と                                                                                                    |                                      |
| MII 000000000000              | 5月用付で囲まれた識別す有効                                                                                                    | False                                |
| 接続                            | 再%% 7.5% 人士社                                                                                                    | False                                |
| WIN-390C39B6264¥Administrat   | 算術アルート有効                                                                                                    | False                                |
| ■2 接続のプロパティを表示しま              | 1日本泉門 目記<br>芝加佐力 めの理 アポート                                                                                                    | False                                |
| <u>a</u>                      | 日付の相関関係の最適化有効                                                                                                    | False                                |
| #47-4530                      | 補料データベースの組み合わせ所有権                                                                                                    | 有効 False                             |
| 些174天沉                        | ANSI NULL 既定値                                                                                                    |                                      |
| 準備完了                          |                                                                                                    |                                      |
| N. /                          |                                                                                                    |                                      |
|                               |                                                                                                    |                                      |
|                               |                                                                                                    |                                      |
|                               |                                                                                                    | OK #with                             |
|                               |                                                                                                    |                                      |
|                               |                                                                                                    |                                      |

## 2.2.5 Sitecore の推奨する対応策

[復旧モデル] プロパティを [単純] と設定することを推奨します。

## 2.2.6 問題の解決方法

[復旧モデル] プロパティを設定するための手順:

- 1. SQL Server Management Studio を起動します。
- 2. [オブジェクト エクスプローラー] で OMS データベースを右クリックし、[プロパティ] をクリックします。
- 3. [オプション] ページを選択し、[復旧モデル] が [単純] に設定されていることを確認します。

#### 2.2.7 結果と所見

#### 結果の記録:

[復旧モデル] プロパティが [単純] に設定されています: \_\_\_YES \_\_\_NO

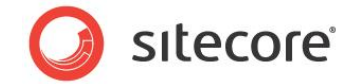

[復旧モデル] プロパティが [単純] に設定されています:

#### 問題ありません。

[復旧モデル] プロパティはデータベースの適正なパフォーマンスのために適切な値に設定されています。

[復旧モデル] プロパティが [単純] に設定されていません:

#### 問題があります。

[復旧モデル] プロパティが [単純] に設定されていません。データベースの適正なパフォーマンスのためには [復旧モデル] を[単純] に設定することを推奨します。

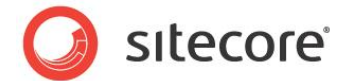

## 2.3 自動終了プロパティを False に設定する

SQL Server はデータベースを開く際に、状態を保持するためのリソースを割り当てます。ロック、バッファ、セキュリティ トークンなどのためのメモリがすべて割り当てられます。

これらの操作には時間を要します。[自動終了] プロパティはこれらのリソースをどのように扱うかを指定します。この値が true または ON の場合には、最後の接続が閉じられた時にこれらのリソースは解放されます。これは良いことのように 見えますが、短い時間の間 (1/10 秒またはそれ以下 ) に新しい接続が発生した場合には、これらのすべてのリソ ースは再度開始される必要があります。[自動終了] プロパティを false または OFF に設定することによってこれらが 発生することを防ぐことができます。

## 2.3.1 必要なスキル

• SQL Server 2008 Management Studio の実用知識

## 2.3.2 兆候

• データベースへの接続に長い時間がかかる。

## 2.3.3 自動終了 プロパティの値を確認する

[自動終了] プロパティの値を確認する手順:

- 1. SQL Server Management Studio を起動します。
- 2. [オブジェクト エクスプローラー] で OMS データベースを右クリックし、[プロパティ] をクリックします。
- 3. [オプション] ページを選択し、[自動終了] プロパティを確認します。

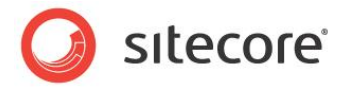

## 2.3.4 結果の解析

下記に結果の出力例を示します:

| データベースのプロパティ - my                      | sitesitecore analytics |           |                     |          |
|----------------------------------------|------------------------|-----------|---------------------|----------|
| ージの選択                                  | 🔄 スクリプト 🝷 📑 ヘルプ        |           |                     |          |
| ■ 全般                                   |                        |           |                     |          |
| ママイル グループ                              | 照合順序(C):               | SQL_Latin | 1_General_CP1_CI_AS | -        |
| オプション                                  | 復旧モデル(M):              | 単純        |                     | •        |
| 変更の追跡                                  | 互換性レベル(L):             | SQL Serve | er 2008 (100)       | •        |
| 「確略                                    |                        | ,         |                     |          |
| 1045モノロハノ1<br>ミラーリング                   | その他のオブション(0):          |           |                     |          |
| >> ノノノノノ<br>トランザクション ログの配布             | 212↓                   |           |                     |          |
|                                        | パラメーター化                |           | 単純                  | <b></b>  |
|                                        | 引用符で囲まれた識別子有効          | 助         | False               |          |
|                                        | 再帰トリガー有効               |           | False               |          |
|                                        | 算術アボート有効               |           | False               |          |
|                                        | 信頼可能                   |           | False<br>False      |          |
|                                        | 数値丸め処理アボート             |           |                     |          |
|                                        | 日付の相関関係の最適化有           | 効         | False               |          |
|                                        | 複数データベースの組み合われ         | せ所有権有効 📗  | False               |          |
|                                        |                        |           |                     |          |
|                                        | 自動圧縮                   |           | False               |          |
|                                        | 自動終了                   |           | False               |          |
|                                        | 統計の自動更新                |           | True                |          |
| 続                                      | 統計の自動作成                |           | True                |          |
| 12                                     | 統計の非同期的自動更新            |           | False               |          |
|                                        |                        |           |                     |          |
| 114 03000300204                        | アクセスの制限                |           | MULILUSER           |          |
| 新売:                                    | テータベース状態               |           | NORMAL              |          |
| IN-390C39B6264¥Administrat             | 暗专化有效                  |           | False               |          |
| 13 接待のプロパティを表示しま                       | 読み取り専用テータベー人           |           | False               |          |
| 1 100000000000000000000000000000000000 |                        |           | OUFOKCUM            |          |
| -                                      | ヘージロ語の                 |           | CHECKSUM            | <b>_</b> |
| 行状況                                    |                        |           |                     |          |
| 準備完了                                   | ANSI NULL KATELE       |           |                     |          |
|                                        |                        |           |                     |          |
|                                        |                        |           | ОК                  | キャンセル    |
|                                        |                        | -         |                     |          |

## 2.3.5 Sitecore の推奨する対応策

[自動終了] プロパティを False と設定することを推奨します。

## 2.3.6 問題の解決方法

[自動終了] プロパティを設定するための手順:

- 1. SQL Server Management Studio を起動します。
- 1. [オブジェクト エクスプローラー] で OMS データベースを右クリックし、[プロパティ] をクリックします。
- 2. [オプション] ページを選択し、[自動終了] が False に設定されていることを確認します。

#### 2.3.7 結果と所見

#### 結果の記録:

[自動終了] プロパティが次のように設定されています: \_\_\_True \_\_\_False

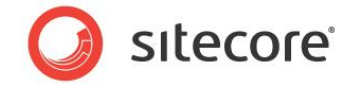

[自動終了] プロパティが False に設定されています:

#### 問題ありません。

[自動終了] プロパティはデータベースのより良いパフォーマンスのために適切な値に設定されています。

[自動終了] プロパティが True に設定されています:

#### 問題があります。

[自動終了] プロパティはデータベースのより良いパフォーマンスのためには不適切な値に設定されています。[自動終 了] プロパティを False と設定することを推奨します。

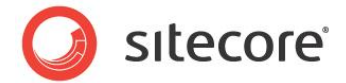

## 2.4 自動圧縮プロパティを False に設定する

自動圧縮プロパティにはデメリットがあります。

- 呼び出されたときに多くのリソースを使用します。
- 呼び出されるタイミングを制御することができません。

自動圧縮を自動拡張と併せて使用すると、データベースの自動的な拡張と圧縮の繰り返しを招くこととなり、他のデー タベース タスクから貴重なリソースを奪い、また断片化の問題も引き起こします。データベースを圧縮する必要がある場 合には、スクリプト、コマンド、またはスケジュールされたメンテナンス プランで行うようにします。[自動圧縮] プロパティを false または OFF に設定することでこの機能を無効にすることができます。

## 2.4.1 必要なスキル

• SQL Server 2008 Management Studio の実用知識

## 2.4.2 兆候

• パフォーマンスの低下。

## 2.4.3 自動圧縮プロパティの値を確認する

[自動圧縮] プロパティの値を確認する手順:

- 1. SQL Server Management Studio を起動します。
- 2. [オブジェクト エクスプローラー] で OMS データベースを右クリックし、[プロパティ] をクリックします。
- 3. [オプション] ページを選択し、[自動圧縮] プロパティを確認します。

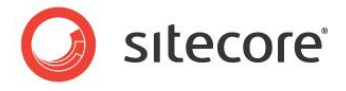

## 2.4.4 結果の解析

下記に結果の出力例を示します:

| 🧊 データベースのプロパティ – my         | sitesitecore analytics |                              |            |
|-----------------------------|------------------------|------------------------------|------------|
| ージの選択                       | \_ スクリプト 🝷 📑 ヘルプ       |                              |            |
| ア 全般<br>デ ファイル              |                        |                              |            |
| 🚰 ファイル グループ                 | 照合順/爭(C):              | SQL_Latin1_General_CP1_CI_AS |            |
| 🌱 オブション                     | 復旧モデル(M):              | 単純                           | -          |
| 響変更の追跡 ■ 按照                 | 互換性レベル(L):             | SQL Server 2008 (100)        | •          |
| 〒 1曲PR<br>┣ 拡張プロパティ         | スの(物のオポション(の)・         |                              |            |
| ▶ ミラーリング                    | 2012037935(0)          |                              |            |
| トランザクション ログの配布              |                        |                              |            |
|                             | パラメーター化                | 単純                           | <b>_</b>   |
|                             | 引用符で囲まれた識別子有効          | False                        |            |
|                             | 再帰トリガー有効               | False                        |            |
|                             | 算術アボート有効               | False                        |            |
|                             | 信頼可能                   | False                        |            |
|                             | 数値丸め処理アボート             | False                        |            |
|                             | 日付の相関関係の最適化有効          | h False                      |            |
|                             | 複数データベースの組み合わせ         | 所有権有効 False                  |            |
|                             | □ 自動                   |                              |            |
|                             | 自動圧縮                   | False                        |            |
|                             | 自動終了                   | False                        |            |
|                             | 統計の自動更新                | True                         |            |
| 接                           | 統計の自動作成                | True                         |            |
|                             | 統計の非同期的自動更新            | False                        |            |
|                             | □ 状態                   |                              |            |
| MIN-390C39E0204             | アクセスの制限                | MULTI_USER                   |            |
| 接続:                         | データベース状態               | NORMAL                       |            |
| WIN-390C39B6264¥Administrat | 暗号化有効                  | False                        |            |
| 19 持续のプロパニックホニーキ            | 読み取り専用データベース           | False                        |            |
|                             |                        |                              |            |
| <u><u></u></u>              | ベージ確認                  | CHECKSUM                     | <b>_</b> _ |
| 「行状況」                       |                        |                              |            |
| 準備完了                        | ANSI NULL 就定值          |                              |            |
|                             |                        |                              |            |
|                             |                        | ОК                           | キャンセル      |
|                             |                        |                              |            |

## 2.4.5 Sitecore の推奨する対応策

[自動圧縮] プロパティを False と設定することを推奨します。

## 2.4.6 問題の解決方法

[自動圧縮] プロパティを設定するための手順:

- 1. SQL Server Management Studio を起動します。
- 2. [オブジェクト エクスプローラー] で OMS データベースを右クリックし、[プロパティ] をクリックします。
- 3. [オプション] ページを選択し、[自動圧縮] が False に設定されていることを確認します。

#### 2.4.7 結果と所見

#### 結果の記録:

[自動圧縮] プロパティが次のように設定されています: \_\_\_True \_\_\_False

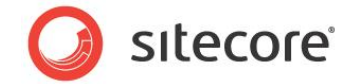

[自動圧縮] プロパティが False に設定されています:

#### 問題ありません。

[自動圧縮] プロパティはデータベースのより良いパフォーマンスのために適切な値に設定されています。

[自動圧縮] プロパティが True に設定されています:

#### 問題があります。

[自動圧縮] プロパティはデータベースのより良いパフォーマンスのためには不適切な値に設定されています。[自動圧縮] プロパティを False と設定することを推奨します。

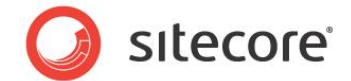

## 2.5 データを挿入する前の初期サイズの値を設定する

データベースの初期サイズの値を 3-6 か月間のデータを格納するのに十分な値に設定することが重要です。これにより自動拡張が発生する頻度を低減することができます。

自動拡張の操作は実行に必要なリソースを消費するだけでなく、断片化の問題も引き起こします。

## 2.5.1 必要なスキル

• SQL Server 2008 Management Studio の実用知識

## 2.5.2 兆候

- パフォーマンスの低下。
- 頻繁な自動拡張コマンドによる過度のリソースの消費。
- インデックスの過度の断片化

## 2.5.3 初期サイズの値を確認する

初期サイズの値を確認する方法:

- 1. SQL Server Management Studio を起動します。
- 2. [オブジェクト エクスプローラー] で OMS データベースを右クリックし、[プロパティ] をクリックします。
- 3. [ファイル] ページを選択し、[初期サイズ] の値を確認します。

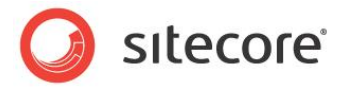

## 2.5.4 結果の解析

下記に結果の出力例を示します:

| 🧊 データベースのプロパティ - my                   | sitesitecore ana | lytics    |                  |                   |                     |
|---------------------------------------|------------------|-----------|------------------|-------------------|---------------------|
| ページの選択                                | \_ አዕሀプト 🝷 📑     | ヘルプ       |                  |                   |                     |
| ☆ 王叔                                  | データベース名(N)       | i:        | mysitesitecore a | analytics         |                     |
|                                       | 所有者(0):          |           | WIN-390C39B6     | 264¥Administrator |                     |
| 二 変更の追 研   二 変更の追 研   二 変更の           | ☑ フルテキスト イ       | ンデックスを使用す | ta(U)            |                   |                     |
| ☆ 拡張プロパティ ☆ ミラーリング                    | データベース ファイ       | μ(F):     |                  |                   |                     |
| ☆ トランザクション ログの配布                      | 論理名              | ファイルの種類   | ファイル グループ        | 初期サイズ (MB)        | 自動拡張                |
|                                       | Sitecore_Eve     | 行データ      | PRIMARY          | 4                 | 1 MB 単位。拡張制限なし、     |
|                                       | Sitecore_Eve     | ログ        | 適用なし             | 1                 | 10% 単位。2097152 MB ま |
| 接続<br>サーバー:<br>WIN-390C39B6264<br>接続: |                  |           |                  |                   |                     |
| WIN-390C39B6264¥Administrat           |                  |           |                  |                   |                     |
| - 野 <u>接続のプロパティを表示しま</u><br>す         |                  |           |                  |                   |                     |
| 進行状況                                  |                  |           |                  |                   |                     |
| 準備完了                                  | <b> </b>         |           |                  | 追加(A)             | ▶<br>  ]]除(R)       |
|                                       |                  |           |                  |                   |                     |
|                                       |                  |           |                  |                   | OK キャンセル            |
|                                       |                  | -         |                  |                   |                     |

## 2.5.5 Sitecore の推奨する対応策

初期サイズの値を 3-6 か月間のデータを格納するのに十分な値に設定することを推奨します。

## 2.5.6 問題の解決方法

[初期サイズ] の値を設定するための手順:

- 1. SQL Server Management Studio を起動します。
- 2. [オブジェクト エクスプローラー] で OMS データベースを右クリックし、[プロパティ] をクリックします。
- 3. [ファイル] ページを選択し、[初期サイズ] の値を 3-6 か月間のデータを格納するのに十分な値に設定しま す。

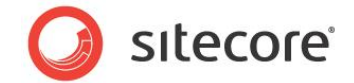

## 2.5.7 結果と所見

#### 結果の記録:

初期サイズは 3-6 か月間のデータを格納するのに十分な値ですか。\_\_\_Yes \_\_\_No 初期サイズは 3-6 か月間のデータを格納するのに十分な値です。

問題ありません。

[初期サイズ] の値はパフォーマンスに適切な値に設定されています。

初期サイズは 3-6 か月間のデータを格納するのに十分な値ではありません。

問題があります。

[初期サイズ] の値はパフォーマンスには不適切な値に設定されています。初期サイズの値を 3-6 か月間のデータを 格納するのに十分な値に設定することを推奨します。

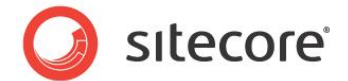

## 2.6 自動拡張プロパティを設定する

自動拡張プロパティを不適切に設定するとパフォーマンス上の問題を起こす場合があります。自動拡張プロパティが低 すぎてトランザクションがさらに容量を必要とする場合、そのトランザクションは完了する前に拡張の発生を待つ必要が あります。さらにデータベースの拡張の頻度が高すぎると、断片化の問題を引き起こします。

特定の構成において、設定すべき値、および比率で指定するか、または MB 単位のサイズで指定するかは、環境にお けるさまざまな要素に依存します。テストのために使用できる一般的な経験則としては、[自動拡張] の値をファイルの 1/8 のサイズとします。

## 2.6.1 必要なスキル

• SQL Server 2008 Management Studio の実用知識

## 2.6.2 兆候

• パフォーマンスが低下します。

## 2.6.3 自動拡張プロパティの値を確認する

[自動拡張] プロパティの値を確認する手順:

- 1. SQL Server Management Studio を起動します。
- 2. [オブジェクト エクスプローラー] で OMS データベースを右クリックし、[プロパティ] をクリックします。
- 3. [ファイル] ページを選択し、[初期拡張] の値を確認します。

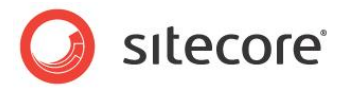

## 2.6.4 結果の解析

下記に結果の出力例を示します:

| 🧻 データベースのプロパティ - mysitesitecore analytics 📃 🔍                                                                                                    |              |           |                  |                   |                     |
|----------------------------------------------------------------------------------------------------|--------------|-----------|------------------|-------------------|---------------------|
| ページの選択                                                                                                    | 🔍 スクリプト 🝷 🛐  | ヘルプ       |                  |                   |                     |
| 雪                                                                                                    | データベース名(N)   | ):        | mysitesitecore a | analytics         |                     |
| i≦ ファ1ル シルーフ<br>Iff オプション                                                                                                    | 所有者(0):      |           | WIN-390C39B62    | 264¥Administrator |                     |
|                                                                                                    |              |           |                  |                   |                     |
| 二 一 確 限<br>一 一 一 で れ 限 プロパティ                                                                                                    | ▶ フルナキスト イ   | ンナック人を使用す | F@(U)            |                   |                     |
| ■ このにもしいし、     ■     ■     ■     ■     ■     ■     ■     ■     ■     ■     ■     ■     ■     ■     ■     ■     ■     ■     ■     ■     ■     ■     ■     ■     ■     ■     ■     ■     ■     ■     ■     ■     ■     ■     ■     ■     ■     ■     ■     ■     ■     ■     ■     ■     ■     ■     ■     ■     ■     ■     ■     ■     ■     ■     ■     ■     ■     ■     ■     ■     ■     ■     ■     ■     ■     ■     ■     ■     ■     ■     ■     ■     ■     ■     ■     ■     ■     ■     ■     ■     ■     ■     ■     ■     ■     ■     ■     ■     ■     ■     ■     ■     ■     ■     ■     ■     ■     ■     ■     ■     ■     ■     ■     ■     ■     ■     ■     ■     ■     ■     ■     ■     ■     ■     ■     ■     ■     ■     ■     ■     ■     ■     ■     ■     ■     ■     ■     ■     ■     ■     ■     ■     ■     ■     ■     ■     ■     ■     ■     ■     ■     ■     ■     ■     ■     ■     ■     ■     ■     ■     ■     ■     ■     ■     ■     ■     ■     ■     ■     ■     ■     ■     ■     ■     ■     ■     ■     ■     ■     ■     ■     ■     ■     ■     ■     ■     ■     ■     ■     ■     ■     ■     ■     ■     ■     ■     ■     ■     ■     ■     ■     ■     ■     ■     ■     ■     ■     ■     ■     ■     ■     ■     ■     ■     ■     ■     ■     ■     ■     ■     ■     ■     ■     ■     ■     ■     ■     ■     ■     ■     ■     ■     ■     ■     ■     ■     ■     ■     ■     ■     ■     ■     ■     ■     ■     ■     ■     ■     ■     ■     ■     ■     ■     ■     ■     ■     ■     ■     ■     ■     ■     ■     ■     ■     ■     ■     ■     ■     ■     ■     ■     ■     ■     ■     ■     ■     ■     ■     ■     ■     ■     ■     ■     ■     ■     ■     ■     ■     ■     ■     ■     ■     ■     ■     ■     ■     ■     ■     ■     ■     ■     ■     ■     ■     ■     ■     ■     ■     ■     ■     ■     ■     ■     ■     ■     ■     ■     ■     ■     ■     ■     ■     ■     ■     ■     ■     ■     ■     ■     ■     ■     ■     ■     ■     ■     ■     ■     ■     ■     ■     ■     ■     ■     ■     ■     ■     ■               | データベース ファイ   | )μ(F):    |                  |                   |                     |
| ☆ トランザクション ログの配布                                                                                                    | 論理名          | ファイルの種類   | ファイル グループ        | 初期サイズ (MB)        | 自動拡張                |
|                                                                                                    | Sitecore_Eve | 行データ      | PRIMARY          | 4                 | 1 MB 単位。拡張制限なし.     |
|                                                                                                    | Sitecore_Eve | 02        | 適用なし             | 1                 | 10% 單位。209/152 MB ま |
|                                                                                                    |              |           |                  |                   |                     |
|                                                                                                    |              |           |                  |                   |                     |
|                                                                                                    |              |           |                  |                   |                     |
|                                                                                                    |              |           |                  |                   |                     |
|                                                                                                    |              |           |                  |                   |                     |
|                                                                                                    |              |           |                  |                   |                     |
| 接続                                                                                                    |              |           |                  |                   |                     |
| サーバー:<br>WIN-390C39B6264                                                                                                    |              |           |                  |                   |                     |
| 接続:<br>WIN-390C39B6264¥Administrat                                                                                                    |              |           |                  |                   |                     |
| - 野 <u>接続のプロパティを表示しま</u><br>す                                                                                                    |              |           |                  |                   |                     |
| 進行状況                                                                                                    |              |           | _                |                   |                     |
| 準備完了                                                                                                    | •            |           |                  |                   |                     |
| The second second secon |              |           |                  | 追加(A)             | 肖/除(R)              |
|                                                                                                    |              |           |                  |                   |                     |
|                                                                                                    |              |           |                  |                   | ギャンセル               |
|                                                                                                    |              | -         | -                |                   |                     |

## 2.6.5 Sitecore の推奨する対応策

自動拡張のプロパティを有効化し、拡張比率を 10-15% に設定することを推奨します。

## 2.6.6 問題の解決方法

自動拡張プロパティを有効化して設定する手順:

- 1. SQL Server Management Studio を起動します。
- 2. [オブジェクト エクスプローラー] で OMS データベースを右クリックし、[プロパティ] をクリックします。
- 3. [ファイル] ページを選択し、[自動拡張] プロパティで 🤜 ボタンをクリックし、[自動拡張を変更] ダイアログ ボックスを開始します。
- 4. [自動拡張を有効にする] のチェック ボックスを選択します。

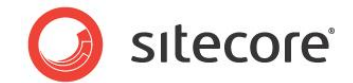

- 5. [**ファイル拡張**] のセクションで [**比率**] を選択し、値を 10-15% (データベースのサイズの約 1/8)に設定します。
- 6. [ファイルの最大サイズ] のセクションで [ファイルを無制限に拡張] を選択します。

ダイアログ ボックスは下記の例のようになります:

| Sitecore_Everest.Data の自動拡張を変更 | ×     |
|--------------------------------|-------|
| ✓ 自動拡張を有効にする(E)                |       |
| ファイル拡張                         |       |
| ⊙ 比率(P)                        | 12 🛨  |
| 〇 MB 単位(M)                     | 1     |
| ファイルの最大サイズ                     |       |
| ○ ファイル拡張の制限 (MB)(R)            | 100   |
| ● ファイルを無制限に拡張(U)               |       |
| ОК                             | **>tu |
|                                |       |

## 2.6.7 結果と所見

#### 結果の記録:

自動拡張プロパティは有効化されて 10-15% の拡張比率に設定されています: \_\_\_Yes \_\_\_No

自動拡張プロパティは有効化されて 10-15% の拡張比率に設定されています:

問題ありません。

[自動拡張] プロパティはより良いパフォーマンスのために適切な値に設定されています。

自動拡張プロパティは有効化されて 10-15% の拡張比率に設定されていません:

#### 問題があります。

[自動拡張] プロパティは不適切な値に設定されているか、または良いパフォーマンスのために有効化されていません。 自動拡張のプロパティを有効化し、拡張比率を 10-15% に設定することを推奨します。

## 2.6.8 メモ

サイトが高いトラフィック負荷を受けているか、またはそれが予想される場合、OMS データベースの初期割り当てサイズ は可能な限り大きな値に設定します。これにより自動拡張が発生する頻度を低減することができます。

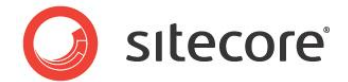

## 2.7 OMS データベースのサーバー要件

ここでは OMS アナリティクス データベースに使用しているサーバーの構成が適正なパフォーマンスのために十分である かどうかを確認します。最低限の基準ラインから始めて、採点方式によってサーバーのパフォーマンス レベルを測るため の方法を提供します。採点はそれぞれの値を持つ、いくつかのセクションから構成されます。各セクションでの得点(スコ ア)が0の場合、それは Sitecore の推奨する最低限の構成を満たすことを示します。0を超えるスコアはデータベー スがより高いパフォーマンスを示すことができることを示します。スコアが0に満たない場合は危険信号であり、サーバー を Sitecore の推奨する最低限の構成とするためにリソースの追加または変更が必要であることを示しています。

この採点方式は SDN の OMS サーバー要件に記載されている最小要件をもとに作成されています。

Sitecore は OMS アナリティクス データベースには次の最小サーバー要件を推奨します:

- 専用の物理サーバー
  - 最低1台の4コア CPU
  - 。 最低 8GB の RAM
  - OS 用に1台のディスク
  - データベース用に2台のディスク(1台をデータベース用、1台をログ用)
  - tempdb 用に1台のディスク
  - 。 ディスクはマイクロソフト SQL Server 要件に従って RAID として設定する
- Windows Server 2003 または 2008
  - 64 ビット バージョンを推奨
- マイクロソフト SQL Server 2008 または SQL Server 2005
  - 。 クエリ プランとメモリ使用が改善されているため、SQL Server 2008 を強く推奨
  - 64 ビット バージョンを推奨

## 2.7.1 必要なスキル

• システム インフラストラクチャの実用知識

## 2.7.2 兆候

- 高い CPU 負荷の継続。
- 過度のメモリ使用量。
- 過度の I/O 待ち時間とディスクの使用量。
- パフォーマンスの低下。

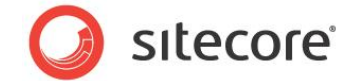

レポートのタイムアウト。

## 2.7.3 サーバー構成を採点する

サーバー構成の採点は大きく2つの分野に分かれています。各分野で採点表があります。

各採点表でのスコアが Sitecore の推奨構成を満たすか、上回っているか、不足しているかを示します。

## 全体要件 / インストールされたソフトウェア

| SQL Server のバージョン | 2008 | 2005 |
|-------------------|------|------|
|                   | +1   | -1   |

תבא \_\_\_\_\_

| SQL Server はそのサーバーで稼働<br>する唯一のアプリケーションですか? | Yes | Νο |
|--------------------------------------------|-----|----|
|                                            | +1  | -1 |

スコア \_\_\_\_\_

| OMS はサーバー上の唯一のデータ<br>ベースですか? | Yes | Νο |
|------------------------------|-----|----|
|                              | +1  | 0  |

スコア\_\_\_\_\_

## ハードウェア要件

| RAM             | 8 GB 以下 | 8GB | 16GB | 24GB | 32GB 以上 |
|-----------------|---------|-----|------|------|---------|
| スタンドアロン<br>サーバー | -1      | 0   | +1   | +2   | +3      |
| 仮想サーバー          | -2      | -1  | 0    | +1   | +2      |

Sitecore® は登録商標です。その他の記載されているブランドや製品名はそれぞれ各社の所有物です。 この文書の内容はサイトコアの所有物です。Copyright © 2001-2010 Sitecore. All rights reserved.

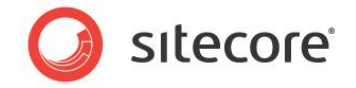

גבד\_\_\_\_\_

| CPU             | 1 core | 2 core | 4 core | 8 core | 16 core 以上 |
|-----------------|--------|--------|--------|--------|------------|
| スタンドアロン<br>サーバー | -1     | 0      | +1     | +2     | +3         |
| 仮想サーバー          | -2     | -1     | 0      | +1     | +2         |

## スコア\_\_\_\_\_

| データ専用ディスク | Yes | No |
|-----------|-----|----|
|           | +1  | -1 |

スコア\_\_\_\_\_

| ログ専用ディスク | Yes | No |
|----------|-----|----|
|          | +1  | -1 |

תבג\_\_\_\_\_

| tempdb 専用ディスク | Yes | Νο |
|---------------|-----|----|
|               | +1  | -1 |

תבא\_\_\_\_\_

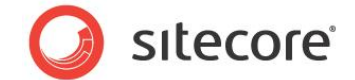

## 2.7.4 結果と所見

## 全体要件 / インストールされたソフトウェア: SQL Server のバージョン

Score = 1

#### 問題ありません。

SQL Server は OMS データベースのための最小要件を満たすか、上回っています。

Score < 0

問題があります。

SQL Server は OMS データベースのための最小要件を満たしていません。クエリ プランとメモリ使用が改善されてい るため、SQL Server 2008 を強く推奨します。

## 全体要件 / インストールされたソフトウェア : SQL Server はそのサーバーで稼働する唯一のアプリ ケーションですか ?

Score = 1

問題ありません。

SQL Server はそのサーバーで稼働する唯一のアプリケーションであり、OMS データベースの最小要件を満たすか、 上回っています。

Score < 0

問題があります。

SQL Server はそのサーバーで稼働する唯一のアプリケーションではありません。 適正なパフォーマンスのために、 SQL Server をそのサーバーで稼働する唯一のアプリケーションとすることを推奨します。

## 全体要件 / インストールされたソフトウェア: OMS はサーバー上の唯一のデータベースですか?

Score = 1

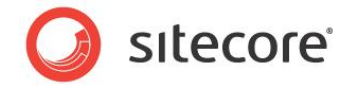

問題ありません。

OMS はサーバー上の唯一のデータベースです。これは OMS データベースの最小要件を上回っています。

Score = 0

問題ありません。

OMS はサーバー上の唯一のデータベースではありません。これは OMS データベースの最小要件を満たしています。 適正なパフォーマンスのために、OMS をそのサーバーで稼働する唯一のデータベースとすることを推奨します。

#### ハードウェア要件:RAM

Score >= 0

問題ありません。

サーバーにインストールされた RAM は OMS データベースの最小要件を満たすか、上回っています。

Score < 0

問題があります。

サーバーにインストールされた RAM は OMS データベースの最小要件を満たしていません。RAM の最小推奨構成 は、スタンドアロン サーバーでは 8GB、仮想サーバーでは 16GB です。

ハードウェア要件:CPU

Score >= 0

問題ありません。

サーバーにインストールされた CPU コアの数は OMS データベースの最小要件を満たすか、上回っています。

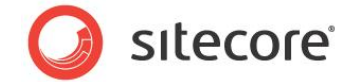

Score < 0

#### 問題があります。

サーバーにインストールされた CPU コアの数は OMS データベースの最小要件を満たしていません。 CPU の最小推 奨構成は、スタンドアロン サーバーでは2コア、仮想サーバーでは4コアです。

#### ハードウェア要件:データ専用ディスク

Score = 1

問題ありません。

データは専用のディスクに保存されます。これは OMS データベースの最小要件を満たすか、上回っています。

Score < 0

問題があります。

データが専用のディスクに保存されません。適正なパフォーマンスのために、データを専用のディスクに保存することを推 奨します。

ハードウェア要件:ログ専用ディスク

Score = 1

問題ありません。

ログファイルは専用のディスクに保存されます。これは OMS データベースの最小要件を満たすか、上回っています。

Score < 0

問題があります。

ログ ファイルは専用のディスクに保存されません。適正なパフォーマンスのために、ログ ファイルを専用のディスクに保存 することを推奨します。

> Sitecore® は登録商標です。その他の記載されているブランドや製品名はそれぞれ各社の所有物です。 この文書の内容はサイトコアの所有物です。Copyright © 2001-2010 Sitecore. All rights reserved.

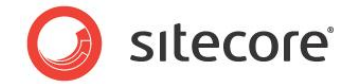

## ハードウェア要件: tempdb 専用ディスク

Score = 1

問題ありません。

tempdb は専用のディスクに保存されます。これは OMS データベースの最小要件を満たすか、上回っています。

Score < 0

問題があります。

tempdb は専用のディスクに保存されません。適正なパフォーマンスのために、tempdb を専用のディスクに保存する ことを推奨します。

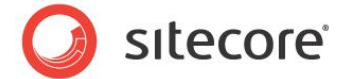

## 2.8 OMS レポートのタイムアウト設定

OMS レポートのタイムアウト設定は、この OMS チューニング ガイドでこれまでに説明されてきたすべてのタスクを完了 するまでは変更されるべきではありません。

それぞれの OMS レポートには関連付けられた \* .mrt ファイルがあり、そのファイルがレポートを実行するパラメーター を指定しています。<CommandTimeout>XX</CommandTimeout> はそれらのパラメーターのひとつです。これは レポートのタイムアウトまでの時間を秒で指定します。

すべてのレポートのデフォルトの CommandTimeout は 30 秒です。

## 2.8.1 必要なスキル

• Sitecore アナリティクスの \*.mrt レポート ファイルの実用知識

## 2.8.2 兆候

• OMS チューニング ガイドのすべてのタスクを完了した後でも、レポートがタイムアウトする。

## 2.8.3 OMS レポートのタイムアウト設定を確認する

OMS レポートのタイムアウトを確認する手順:

- <webroot>/sitecore/shell/Applications/Analytics/Reports ディレクトリで、タイム アウトするレポートの \*.mrt ファイルを開きます。
- 2. <CommandTimeout>XX</CommandTimeout> 設定を確認します。

## 2.8.4 結果の解析

下記に結果の出力例を示します:

<CommandTimeout>30</CommandTimeout>

CommandTimeout パラメーターはレポートがタイムアウト エラーをスローするまでの時間(秒)を示します。デフォ ルトの設定は 30 秒です。

## 2.8.5 Sitecore の推奨する対応策

CommandTimeout 設定には 120 から 300 (2 分から 5 分)を推奨しますが、この変更は OMS チューニン グ ガイドの他のすべてのタスクを完了させてから行ってください。レポートでタイムアウトが発生していない場合、 CommandTimeout 設定はデフォルトの 30 秒のままとしてください。

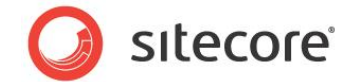

## 2.8.6 問題の解決方法

Connection String パラメータを設定する手順:

- <webroot>/sitecore/shell/Applications/Analytics/Reports ディレクトリで、タイム アウトするレポートの \*.mrt ファイルを開きます。
- 2. [CommandTimeout] 設定を編集し、ファイルを保存します。

## 2.8.7 結果と所見

#### 結果の記録:

CommandTimeout 設定 = \_\_\_\_\_

CommandTimeout 設定は Sitecore の推奨値に設定されています:

問題ありません。

CommandTimeout 設定は Sitecore の推奨値に従って設定されています。

CommandTimeout 設定は Sitecore の推奨値に設定されていません:

問題があります。

CommandTimeout 設定は Sitecore の推奨値に従って設定されていません。

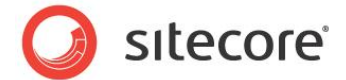

## 2.9 接続文字列パラメーター

<webroot>/App\_Config/ConnectionString.configにあるアナリティクス接続文字列には、接続文 字列が保持される方法と接続文字列がタイムアウトするタイミングを制御するパラメーターがあります。これらを適正に 設定することは Sitecore CMS と Sitecore OMS アナリティクス データベースの間の通信のパフォーマンスの向上に 役立ちます。

確認すべき2つの接続文字列パラメーターは次の通りです:

- Connection Timeout
  - Connection Timeout はログ ファイルにアナリティクス データベースの接続に関する TCP エラーがある場合にのみ、設定します。
- Min Pool Size

## 2.9.1 必要なスキル

- Sitecore 構成ファイルの実用知識
- Sitecore ログ ファイルの解析の実用知識

#### 2.9.2 兆候

- TCP タイムアウト エラー。
- OMS データベース サーバーへの接続の作成に非常に長い時間がかかる。

## 2.9.3 アナリティクス接続文字列パラメーターを確認する

アナリティクス接続文字列のパラメーターを確認する手順:

 <webroot>/App\_Config ディレクトリで、任意のエディタを使用して ConnectionString.config ファイルを開きます。

## 2.9.4 結果の解析

下記に結果の出力例を示します:

Sitecore® は登録商標です。その他の記載されているブランドや製品名はそれぞれ各社の所有物です。 この文書の内容はサイトコアの所有物です。Copyright © 2001-2010 Sitecore. All rights reserved.

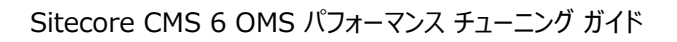

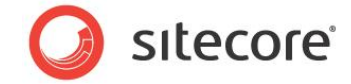

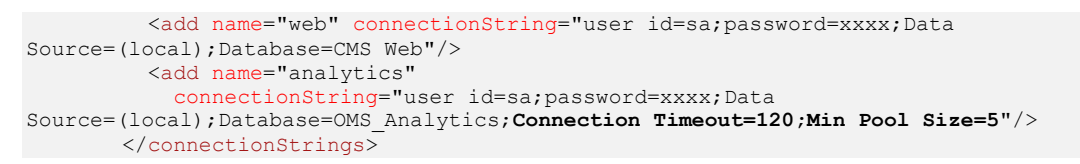

```
Connection Timeout パラメーターはサーバーへの接続を待ち、試行を中止してエラーを発生させるまでの時間
(秒)です。デフォルトの設定は 15 秒です。
```

Min Pool Size パラメーターはプールで可能な最低の接続数を示します。デフォルトの値は0で、これはすべての 接続が閉じられたときにプールが空であることを意味します。0を超える値を設定することで、接続が閉じられる都度、 新しい接続を起動するのでなく、接続が常にプールから利用できることを確保します。

## 2.9.5 Sitecore の推奨する対応策

次のような接続文字列パラメーターの設定を推奨します:

- Connection Timeout=120 (ただしログ ファイルで TCP エラーが発生している場合のみ。それ以外の場合は、Connection Timeout パラメーターを削除し、デフォルトの 15 秒 とすることができます。)
- Min Pool Size=5

## 2.9.6 問題の解決方法

Connection String パラメーターを設定する手順:

- <webroot>/App\_Config ディレクトリで、任意のエディタを使用して ConnectionString.config ファイルを開きます。
- 2. アナリティクス接続文字列を編集し、ファイルを保存します。

## 2.9.7 結果と所見

#### 結果の記録:

Connection Timeout = \_\_\_\_\_

Min Pool Size = \_\_\_\_\_

Connection TimeoutとMin Pool Size はどちらも Sitecore の推奨に沿っています:

#### 問題ありません。

Connection TimeoutとMin Pool Size パラメーターはアナリティクス接続文字列で Sitecore の推奨に 沿って設定されています。

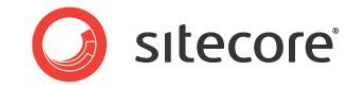

Connection TimeoutとMin Pool Sizeの両方またはどちらかは Sitecore の推奨に沿って設定されていません。

#### 問題があります。

Connection TimeoutとMin Pool Size パラメーターの両方またはどちらかは、アナリティクス接続文字列で Sitecoreの推奨に沿って設定されていません。